# **Manage Forbidden Extensions**

This page contains instructions on how to add to your system extensions allocated for special purposes.

- Overview
- Add a forbidden extension
- Remove a forbidden extension

## Overview

VoipNow allows users to define extension numbers that are reserved for special purposes (i.e. emergency numbers). Once a number is added to the forbidden list, the system does not allow creating regular extensions with that number.

To manage this type of extensions, go to **Unified Communications** in the side menu and click on the **Forbidden Extensions** icon under the **Settings** are a.

In the Forbidden Extensions management page, you can:

- · add new forbidden extensions
- remove unnecessary forbidden extensions

## Add a forbidden extension

To add one or several numbers to the forbidden list:

- 1. Fill in the number in the Add Extension section. The number of digits allowed for the extension number is displayed next to the text box. You cannot add a number that is longer than the allowed value.
- 2. Use the +/- buttons to add several forbidden numbers at the same time.
- 3. Click OK to confirm settings. To return to the previous page without adding any number(s), click Cancel.

Please note that you cannot forbid a number that is already assigned to an existing extension in the system.

#### Remove a forbidden extension

#### To remove a forbidden extension:

- 1. Select the number from the list and click the <u>Remove selected</u> link at the top of the table.
- 2. Click OK to confirm removal. To go back to the previous page without removing the extension, click Cancel.

Related Topics Add Extension